### 1 主题

基于 SS5 环境开箱体验 FG23-DK2600A 开发套件。

### 2 摘要

本次测试基于 Silicon Labs 公司的 FG23-DK2600A 开发套件,搭建相应的 IDE 环境,使用工程向导生成闪 灯测试代码并编译下载运行,体验和验证整个开发环境。

FG23-DK2600A 是一款紧凑、功能丰富的开发平台,内含一颗带段式液晶控制器、LEESE、脉冲计数器等 实用功能的基于 xG23 512kB 闪存的 SoC——EFR32FG23B010F512IM48,板上集成了调试和数据包追踪、虚拟 COM 端口、SEGGER J-Link 调试器、SMC 连接器(套件内附一根 868MHz 天线和一根 915MHz)、5 位 7 段数码液晶显示屏、Si7021 温湿度传感器、LC 传感器、LED 灯、按键、纽扣电池座等资源。

因为只有一个开发板,暂时无法进行无线通信的测试,本次体验将重点放在硬件和软件环境的搭建,为 后续的开发测试打基础。

### 3 试验过程

### 3.1 开箱

该套件外包装盒标签上打印的版本号是 A01,实际上开发板上激光打印的是 A02。总的印象是小巧玲珑, 功能强大,不足之处是无线测试本该至少两块板子,但该套件只配备了一块。

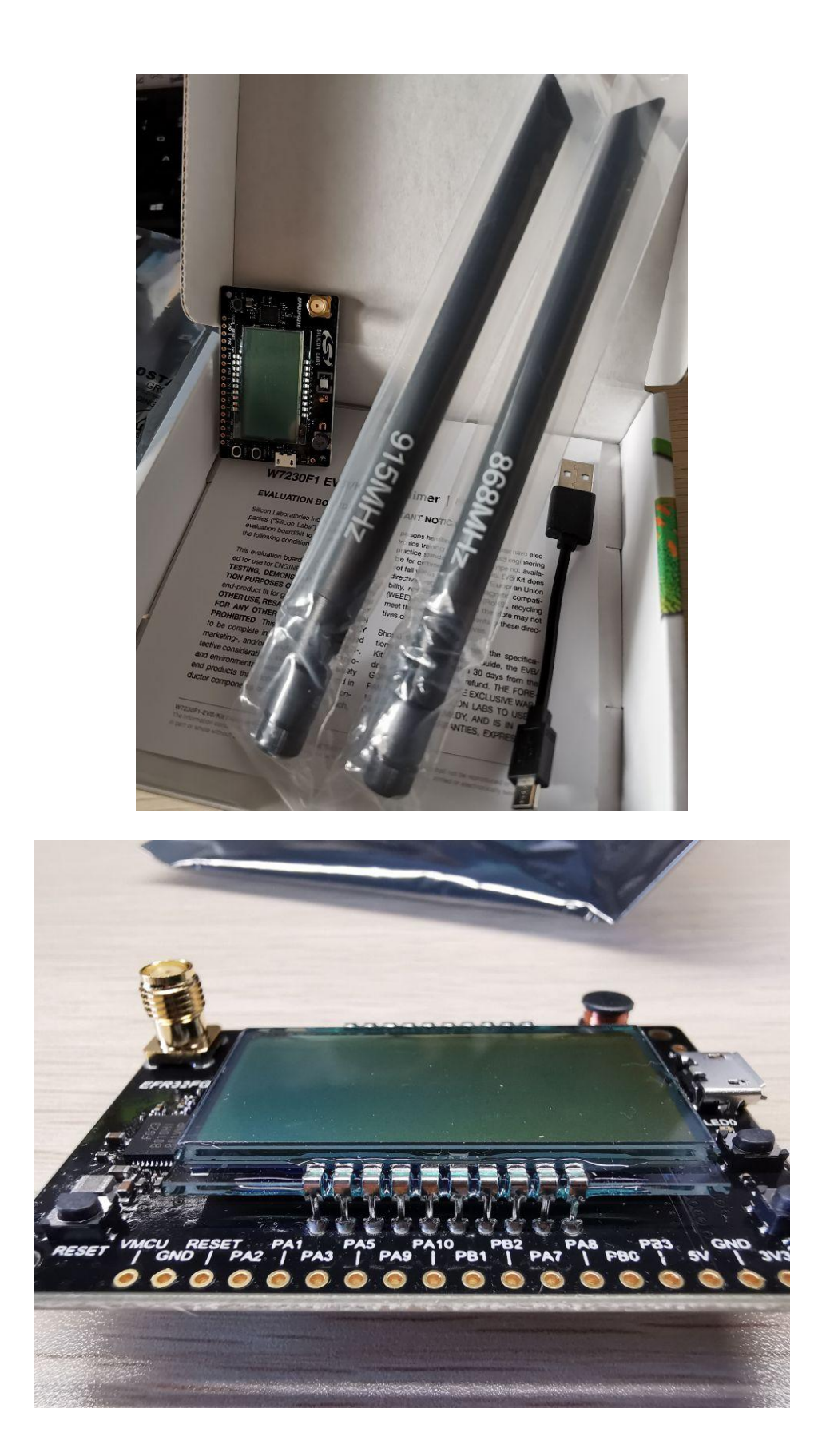

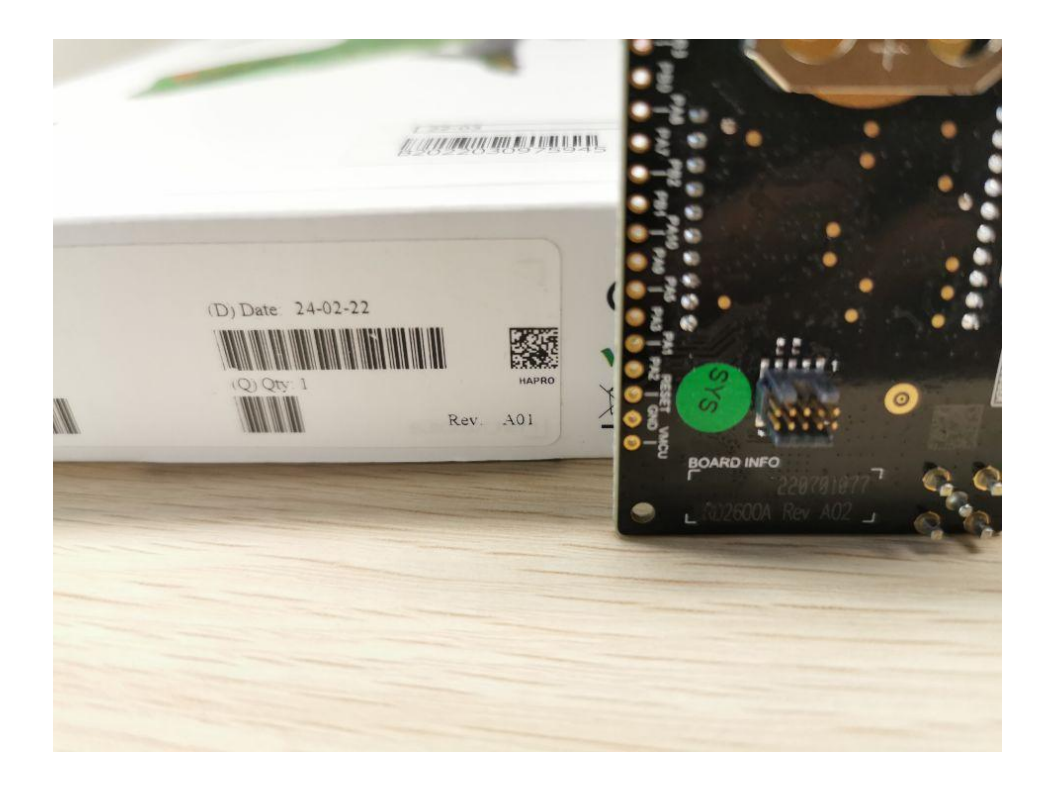

## 3.2 安装 Simplicity Studio v5

Simplicity Studio 是集成所有 Silicon Labs 技术、SoC 和模块的统一开发环境, 提供对特定目标设备的 Web 和 SDK 资源的访问; 软件和硬件配置工具; 具有行业标准代码编辑器、编译器和调试器的集成开发环境(IDE)。 借助 Simplicity Studio, 用户可获得全套高级增值工具, 用于网络分析和代码相关能耗分析。目前最新的版本 是 SS 5, 可适用 Windows、Mac、Linux 等操作系统。

我的 PC 是 Windows10 (64 位)环境, 安装过程如下:

1) 下载 iso 包, 直接进入或者解压 iso 包, 运行 setup 程序;

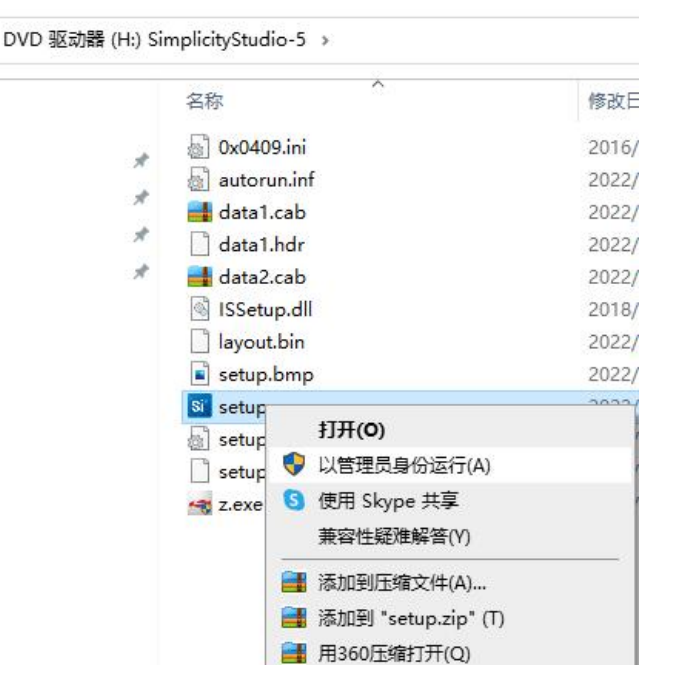

2) 同意协议;

|                                                                                                    | 4                                                                                                    |
|----------------------------------------------------------------------------------------------------|----------------------------------------------------------------------------------------------------|
|                                                                                                    |                                                                                                    |
|                                                                                                    | ^                                                                                                    |
| OF USE", YOU<br>SE AND PRIVACY<br>SE AND PRIVACY<br>R USE<br>OLS OFFERED BY<br>FROM WHOM<br>ELY "THE<br>YOUR RIGHTS<br>W. IT APPLIES | *                                                                                                    |
| Print                                                                                                    |                                                                                                    |
| 1                                                                                                    | _                                                                                                    |
|                                                                                                    | OF USE", YOU<br>SE AND PRIVACY<br>ISE AND PRIVACY<br>ISE AND PRIVACY<br>ISE AND PRIVACY<br>ISE OLS OFFERED BY<br>FROM WHOM<br>ELY "THE<br>YOUR RIGHTS<br>IW. IT APPLIES<br>INC. IT APPLIES |

#### 3)选择安装路径;

| Installer fo          | r Simplicity Studio 5                                                 |                |        | ×              |
|-----------------------|-----------------------------------------------------------------------|----------------|--------|----------------|
| Choose D<br>Select fo | estination Location<br>older where setup will install files.          |                |        | Z              |
|                       | Install Simplicity Studio 5 to:<br>c:\SiliconLabs\SimplicityStudio\v5 |                |        | <u>C</u> hange |
| InstallShield -       |                                                                       | < <u>B</u> ack | Next > | Cancel         |

4)开始安装;

| Installer for Simplicity Studio 5                                                        | ×                     |
|------------------------------------------------------------------------------------------|-----------------------|
| Ready to Install the Program                                                             |                       |
| The wizard is ready to begin installation.                                               |                       |
| Click Install to begin the installation.                                                 |                       |
| If you want to review or change any of your installation settings, dick exit the wizard. | Back. Click Cancel to |
|                                                                                          |                       |
|                                                                                          |                       |
|                                                                                          |                       |
|                                                                                          |                       |
|                                                                                          |                       |
|                                                                                          |                       |
| InstallShield                                                                            |                       |
| < <u>B</u> ack <u>I</u> ns                                                               | stall Cancel          |

| Installer for Simplicity Studio 5                          | ×      |
|------------------------------------------------------------|--------|
| Setup Status                                               |        |
| The InstallShield Wizard is installing Simplicity Studio 5 |        |
| Installing application files                               |        |
|                                                            |        |
|                                                            |        |
| InstallShield                                              |        |
|                                                            | Cancel |

5) 安装完成, 运行;

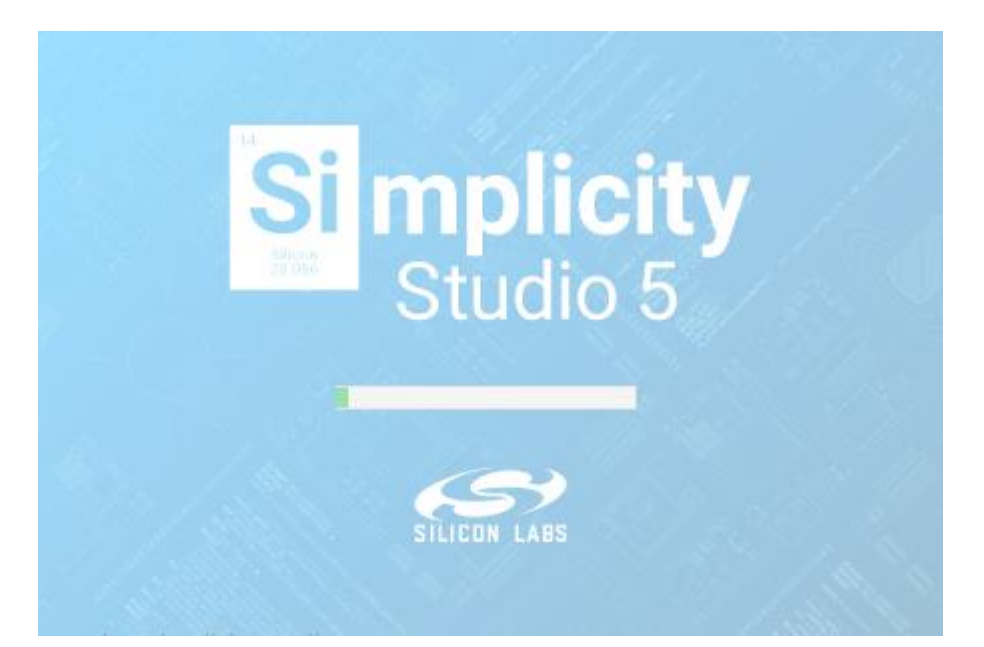

6) 同意协议, 江湖规矩;

| Minerosafi binneos<br>Si Simplicity Studio™<br>File Help    | X                                                                                                    |
|-------------------------------------------------------------|----------------------------------------------------------------------------------------------------|
| ↑ Welcome ③ Recent III Tools 📩 Install 🌣 Preferences        | Simolicity Studio. <sup>74</sup>                                                                                                    |
| B Debug Adapters □<br>S X CS A X & C □ □ □<br>Everything yo | Review Licenses Review and accept the licenses below to install the selected packages                                                                                                    |
| Get Start<br>Select a conn<br>example proje                 | Eclipse Foundation<br>Software User<br>Agreement<br>Eclipse Foundation Software User Agreement<br>November 22, 2017                                                                                                    |
| g                                                           | Usage Of Content                                                                                                    |
| Enter product name Recent Proje                             | THE ECLIPSE FOUNDATION MAKES AVAILABLE SOFTWARE, DOCUMENTATION,<br>INFORMATION AND/OR OTHER MATERIALS FOR OPEN SOURCE PROJECTS (COLLECTIVELY<br>"CONTENT"). USE OF THE CONTENT IS GOVERNED BY THE TERMS AND CONDITIONS OF<br>THE ACOPENTED AND CONTENT AND CONDITION OF LICENSE ADDREEMENTS OP                                                                                                    |
| You haven't cre<br>Create New                               | THIS AGREEMENT AND/OR THE TERMS AND CONDITIONS OF LICENSE AGREEMENTS OR<br>NOTICES INDICATED OR REFERENCED BELOW. BY USING THE CONTENT, YOU AGREE THAT<br>YOUR USE OF THE CONTENT IS GOVERNED BY THIS AGREEMENT AND/OR THE TERMS AND<br>CONDITIONS OF ANY APPLICABLE LICENSE AGREEMENTS OR NOTICES INDICATED OR<br>REFERENCED BELOW. IF YOU DO NOT AGREE TO THE TERMS AND CONDITIONS OF THIS<br>AGREEMENT AND THE TERMS AND CONDITIONS OF ANY APPLICABLE LICENSE<br>AGREEMENTS OR NOTICES INDICATED OR PEEPENCED BELOW THEN YOU MAY NOT USE |
| ✓ Learn an                                                  | THE CONTENT.  Software Bound by this Agreement                                                                                                    |
| - (#355).<br>)                                              | Accept all agreements 🔽 Accept this agreement                                                                                                    |
| a 10:<br>G                                                  | Cancel Done                                                                                                    |

7) 接下来会出现 Silicon Labs 账户登录的界面,如果已经在该网站注册账户,可以直接用已有账户登录,如 果没有可以注册一个,方便一些资料和工具的下载,也便于在技术社区进行交流,因为 Simplicity Studio 是一 个整合的平台,资源比较多。当然,也可以先跳过这一步。建议还是登录一下或者注册一下。

| S Simplicity Studio™<br>File Help<br>↑ Welcome ④ Rece<br>♥ Debug Adapters<br>♥ 💥 🗳 🖉 🕷 🍇 | Welcome to Simplicity Studio                                                                                               | - □ ×               |
|------------------------------------------------------------------------------------------|----------------------------------------------------------------------------------------------------|---------------------|
|                                                                                          | Email<br>I<br>Password                                                                                                    | tion,               |
| My Products                                                                              | Show Password       Remember Me         Log in       Skip log in for now >         You can log in later from the launcher. | Start               |
|                                                                                          |                                                                                                    |                     |
| Log In - 65M                                                                             | Terms and Conditions<br>Create an Account Forgot password?<br>(?) Why log in?                                              | © 2022 Silicon Labs |

8) 随后将开始一些组件、SDK、驱动等资源的下载和安装;

| Microsoft Hunes                        |                                                                                       |
|----------------------------------------|---------------------------------------------------------------------------------------|
| Simplicity Studio™                     | X                                                                                     |
| File Help                              |                                                                                       |
| n Welcome 🕙 Recent 🎹 Tools 📩 Install 🕴 | 🗘 Preferences 😰 📝 Launcher                                                            |
| 👫 Debug Adapters 📃 🗖                   |                                                                                       |
| 🍫 💥 🖆 🖉 🗙 💥 🕈 🗖 🖨 🕀                    |                                                                                       |
|                                        | welcome to Simplicity Studio                                                          |
|                                        | Everything you need to develop, research, and configure devices for IoT applications. |
|                                        |                                                                                       |
|                                        |                                                                                       |
|                                        | Get Started                                                                           |
|                                        | Process Information                                                                   |
|                                        | e available documentation,                                                            |
|                                        | Preparing installation options                                                        |
|                                        |                                                                                       |
|                                        |                                                                                       |
| 1                                      | Fetching artifacts.jar from https://updates.silabs.com/studio/v5/updates/ (201.38kB)  |
|                                        |                                                                                       |
| 🖕 🗀 My Products 📃 🗆                    | Cancel Start                                                                          |
| 🗀 🕂 🕷 🕀 🖽                              |                                                                                       |
| Enter product name                     |                                                                                       |
|                                        | Recent Projects                                                                       |
|                                        |                                                                                       |
|                                        |                                                                                       |
|                                        | You haven't created a project yet                                                     |
|                                        | Create New Design                                                                     |
|                                        | Create New Project                                                                    |
|                                        |                                                                                       |
|                                        |                                                                                       |
|                                        | Learn and Sunnert                                                                     |
|                                        | V Learn and Support                                                                   |
|                                        |                                                                                       |
| Log In 👻 86M of 314M                   | © 2022 Silicon Labs                                                                   |

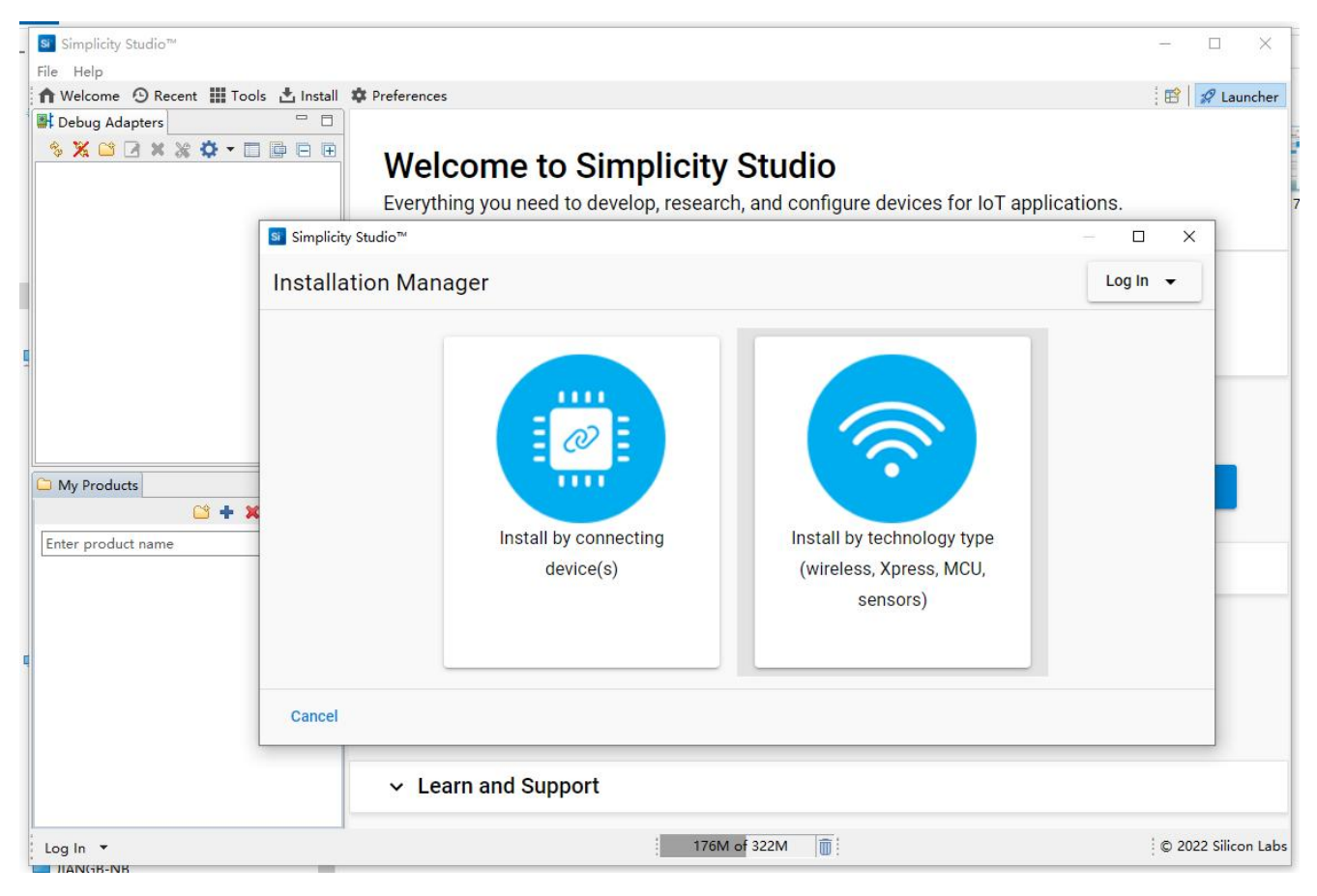

因为没有连接任何设备,所以还看不到任何连接信息,如下图,

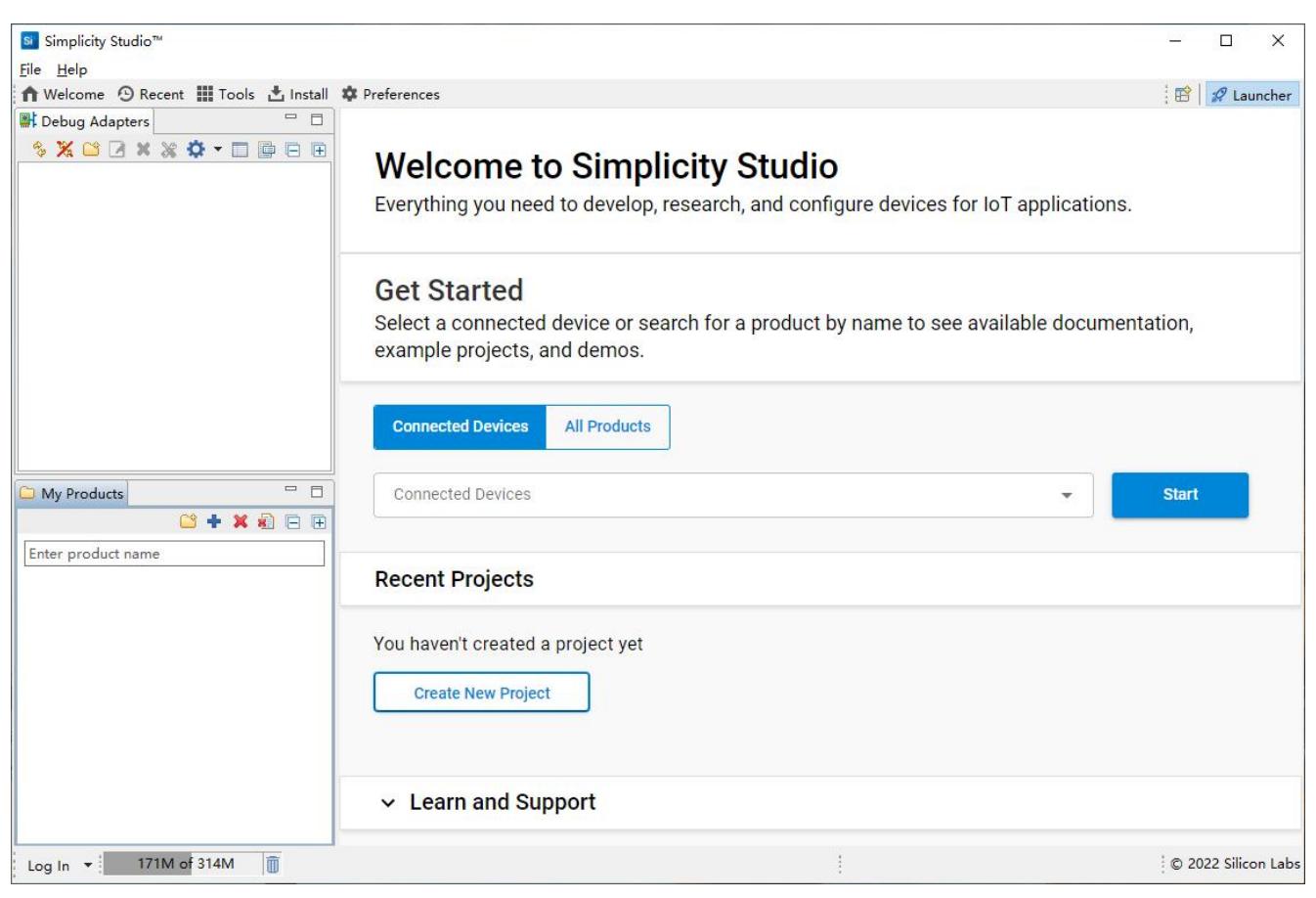

9) 下面要选择技术安装选项了,也就是对应不同的产品线,如果硬盘空间不紧张,都选上吧,如果要勤俭持 家,那就先选第一项,随后点击"Next"进入安装过程;

| Simplicity Studio™                                                         | <u> </u> |        | ×  |
|----------------------------------------------------------------------------|----------|--------|----|
| Installation Manager                                                       | Log      | In 🚽   | •  |
| Select Technology Type Select Development Packages O                       | Review I | _icens | es |
| Select Technology Type<br>Select technology type to use with your products |          |        |    |
| Select All (4)                                                             |          |        |    |
| 32-bit and Wireless MCUs                                                   |          |        |    |
| 8-bit Microcontrollers                                                     |          |        |    |
| ✓ → Sensors                                                                |          |        |    |
| Z C Xpress Interface                                                       |          |        |    |
|                                                                            |          |        |    |
| Cancel                                                                     | Back     | Ne     | xt |

| Simplicity Studio™                                                                    |                               | – 🗆 X    |
|---------------------------------------------------------------------------------------|-------------------------------|----------|
| Installation Manager                                                                  |                               | Log In 👻 |
| Select Technology Type                                                                | Select Development Packages 💿 |          |
| Select Technology Type<br>Select technology type to use with your products<br>Loading |                               |          |
| Cancel                                                                                | В                             | ack Next |

10) 来到安装包选项,对该环境不熟悉的,建议还是"Auto",简单省事,

| Simplicity 9      | Studio™                                                                                                    | - 0        | ×     |
|-------------------|----------------------------------------------------------------------------------------------------|------------|-------|
| Installat         | ion Manager                                                                                                    | Log In     | •     |
| Selec             | t Technology Type O Select Development Packages O                                                                                              | Review Lic | enses |
| Packa             | ge Installation Options                                                                                                    |            |       |
| Al     Se     pro | <b>uto</b><br>lect this option to let Simplicity Studio install all the recommended development packages based on the previously-sel<br>oduct. | lected     |       |
|                   | <b>dvanced</b><br>lect this option to customize installed development packages based on your requirements.                                     |            |       |
|                   |                                                                                                    |            |       |
|                   |                                                                                                    |            |       |
|                   |                                                                                                    |            |       |
|                   |                                                                                                    |            |       |
| Cancel            | В                                                                                                    | ack        | Next  |

如果嫌"Auto"太 easy, 可以进入"Advanced"自由放飞自己,

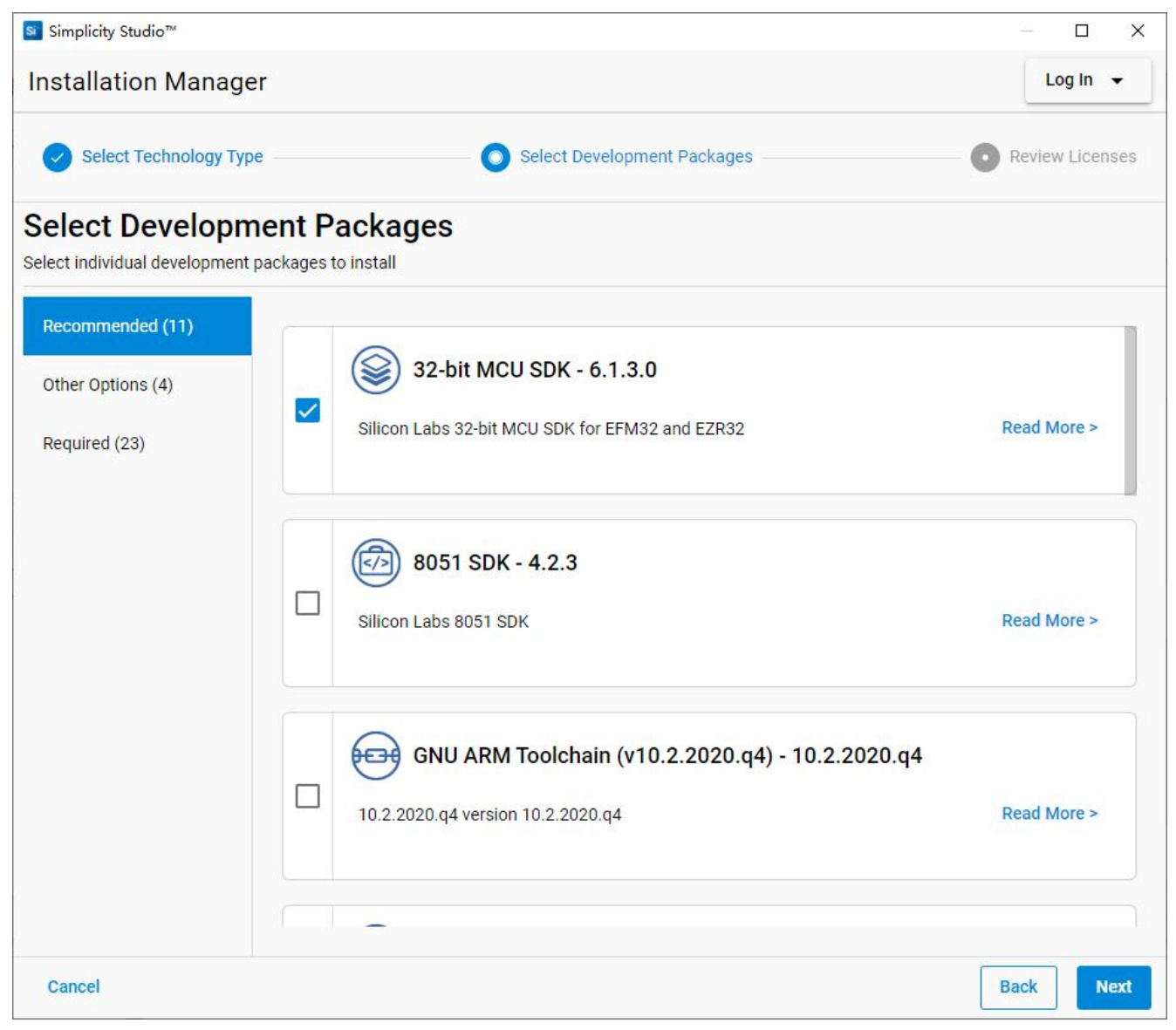

还是江湖规矩,同意一下,就可以顺利进入安装;

| Installation Manage                                      | r                                                                                                    | log In -                                                                                                    |
|----------------------------------------------------------|----------------------------------------------------------------------------------------------------|----------------------------------------------------------------------------------------------------|
|                                                          |                                                                                                    |                                                                                                    |
| Select Technology Typ                                    | e Select Development Packages                                                                                                    | O Review Licenses                                                                                                    |
| Review Licenses                                          | below to install the selected packages                                                                                                    |                                                                                                    |
| Master Software License<br>Agreement                     |                                                                                                    |                                                                                                    |
| Silicon Labs VCP Driver<br>End User License<br>Agreement | MASTER SOFTWARE LICENSE AGREEMENT                                                                                                    |                                                                                                    |
|                                                          | Version 20210909                                                                                                    |                                                                                                    |
|                                                          | THIS MASTER SOFTWARE LICENSE AGREEMENT ("AGREEMENT") GO<br>THE LICENSED MATERIALS. INSTALLING, COPYING OR OTHERWISE UN<br>INDICATES YOUR ACCEPTANCE OF THE TERMS OF THIS AGREEMENT<br>WHETHER YOU CLICK THE "ACCEPT" BUTTON. IF YOU DO NOT AGREE<br>AND CONDITIONS OR IF YOU ARE NOT AUTHORIZED TO ACCEPT THE<br>LICENSE ON BEHALF OF YOUR EMPLOYER, DECLINE THE LICENSE TER<br>THE SOFTWARE OR DOCUMENTATION. THESE TERMS GOVERN YOUR<br>THE LICENSED MATERIALS THAT YOU DOWNLOAD NOW OR IN THE FU<br>SUCH ADDITIONAL SOFTWARE MADE AVAILABLE TO YOU THROUGH<br>MATERIALS YOU HAVE SELECTED, AND ALL UPDATES AND VERSIONS<br>Software Bound by this Agreement | VERNS YOUR USE OF<br>JSING THE SOFTWARE,<br>REGARDLESS OF<br>WITH THESE TERMS<br>TERMS OF THIS<br>RMS AND DO NOT USE<br>CONTINUED USE OF<br>UTURE, INCLUDING<br>THE LICENSED<br>S OF SUCH |
|                                                          | Accept all agreements 🗹 Accept this agreement                                                                                                    |                                                                                                    |

| Simplicity Studio™                                                                                                | - 🗆 X    |
|----------------------------------------------------------------------------------------------------|----------|
| Installation Manager                                                                                              | Log In 👻 |
| Now installing<br>Installing packages Fetching p2.index from https://updates.silabs.com/studio/v5/updates/ (110B) |          |
| Resources<br>Learn some tips and tricks to help you ramp up using Simplicity Studio                               |          |
| Simplicity Studio User's Guide The official Simplicity Studio 5 User's Guide                                      | Open     |
| Training and Tutorials Our collection of Simplicity Studio training and tutorial videos                           | Start    |
| ······································                                                                            | Start    |
| Silicon Labs Community<br>Where users come together to learn, get help, and grow their skills                     | Join     |
|                                                                                                    |          |
| Cancel                                                                                                    |          |

11) 安装完成, 需要重新启动一下开发环境;

| Si Simplicity Studio™                                                                                                 | - D X    |
|----------------------------------------------------------------------------------------------------|----------|
| Installation Manager                                                                                                  | Log In 👻 |
| Installation Failed                                                                                                   |          |
|                                                                                                    |          |
| Pesqurces                                                                                                    |          |
| Learn some tips and tricks to help you ramp up using Simplicity Studio                                                |          |
| S Apply Changes X                                                                                                    |          |
| Description       A restart of Simplicity Studio™ is required now.         The official Simplicity Studio 5 U       A | Open     |
| CK<br>Our collection of Simplicity Studio training and second records                                                 | Start    |
| ······································                                                                                | Start    |
| Silicon Labs Community<br>Where users come together to learn, get help, and grow their skills                         | Join     |
|                                                                                                    |          |
|                                                                                                    | Close    |

12) 如果后续补充安装其他 package, 过程是类似的。

| Simplicity Studio™                          |                                                                                                    | — 🗆 X                                                                                                    |
|---------------------------------------------|----------------------------------------------------------------------------------------------------|----------------------------------------------------------------------------------------------------|
| Installation Manag                          | er                                                                                                    | Log In 👻                                                                                                    |
| Select Technology Ty                        | pe Select Development Packages                                                                                                    | — 🗿 Review Licenses                                                                                                    |
| Review And accept the license               | <b>S</b><br>es below to install the selected packages                                                                                                    |                                                                                                    |
| Z-Wave Development Kit<br>License Agreement |                                                                                                    | 1                                                                                                    |
|                                             | Z-WAVE EVALUATION LICENSE                                                                                                    |                                                                                                    |
|                                             | Version 20180802                                                                                                    |                                                                                                    |
|                                             | THIS Z-WAVE EVALUATION LICENSE ("EVALUATION LICENSE") GOVER<br>THE LICENSED MATERIALS. INSTALLING, COPYING OR OTHERWISE US<br>SOFTWARE, INDICATES YOUR ACCEPTANCE OF THE TERMS OF THIS EV<br>REGARDLESS OF WHETHER YOU CLICK THE "ACCEPT" BUTTON. IF YOU<br>WITH THESE TERMS AND CONDITIONS OR IF YOU ARE NOT AUTHORIZE<br>TERMS OF THIS LICENSE ON BEHALF OF YOUR EMPLOYER, DECLINE TH<br>AND DO NOT USE THE SOFTWARE OR DOCUMENTATION. THESE TERMS<br>CONTINUED USE OF THE LICENSED MATERIALS THAT YOU DOWNLOAD<br>FUTURE, INCLUDING SUCH ADDITIONAL SOFTWARE MADE AVAILABLE | NS YOUR USE OF<br>ING THIS<br>VALUATION LICENSE<br>J DO NOT AGREE<br>ED TO ACCEPT THE<br>HE LICENSE TERMS<br>S GOVERN YOUR<br>NOW OR IN THE<br>TO YOU THROUGH |
|                                             | Software Bound by this Agreement                                                                                                    | IND VERSIONS OF                                                                                                    |
| Cancel                                      | Accept all agreements 🖌 Accept this agreement                                                                                                    | Back                                                                                                    |

| Simplicity Studio™                                                                            | – 🗆 X    |
|-----------------------------------------------------------------------------------------------|----------|
| Installation Manager                                                                          | Log In 👻 |
| Now installing<br>Downloading org.eclipse.platform_root                                       |          |
| Resources                                                                                     |          |
| Learn some tips and tricks to help you ramp up using Simplicity Studio                        |          |
| Simplicity Studio User's Guide                                                                | Open     |
| Training and Tutorials Our collection of Simplicity Studio training and tutorial videos       | Start    |
| - <b>`ç`- Tips and Tricks</b><br>Useful tips and tricks to help you optimize your tools setup | Start    |
| Silicon Labs Community<br>Where users come together to learn, get help, and grow their skills | Join     |
|                                                                                               |          |
| Cancel                                                                                        |          |

## 3.3 安装 J-Link 驱动

如果我们的电脑上之前没有安装过 J-Link 的驱动,单单安装 Simplicity Studio 并没有将 FG23-DK2600A 板载的 J-Link 调试器驱动安装进去,至少我的电脑是这种情况。检查 J-Link 的驱动是否安装成功,可以打开操作系统的设备管理器,看看端口那一组是否有如下图所示的设备,即 JLink CDC 串口,如果没有,说明需要手动安装驱动。驱动可以从网络上下载通用的版本,我这次体验使用的是 JLink\_Windows\_V616i。

| 書 设备管理器                    | 3 <u>903</u> | × |
|----------------------------|--------------|---|
| 文件(F) 操作(A) 查看(V) 帮助(H)    |              |   |
|                            |              |   |
| ✓ 📇 2012-20120917KS        |              | ^ |
| > 📷 IDE ATA/ATAPI 控制器      |              |   |
| > 🏺 IEEE 1394 主控制器         |              |   |
| > 🚽 Jungo Connectivity     |              |   |
| > 📃 便携设备                   |              |   |
| > 🗖 处理器                    |              |   |
| > 🔜 磁盘驱动器                  |              |   |
| > 🎥 存储控制器                  |              |   |
| > 💼 打印队列                   |              |   |
| ✓ 闡 端□ (COM 和 LPT)         |              |   |
| JLink CDC UART Port (COM3) |              |   |
| 💭 打印机端口 (LPT1)             |              |   |
| ᡎ通信端口 (COM1)               |              |   |
| > 🛄 计算机                    |              |   |
| > 🔤 监视器                    |              |   |
| > 🔤 键盘                     |              |   |
| > 扁 人体学输入设备                |              |   |
| > 📱 软件设备                   |              |   |
| > 🖉 软盘驱动器                  |              |   |
| > 🚽 软盘驱动器控制器               |              |   |
| > 👖 声音、视频和游戏控制器            |              |   |
| > 🕕 鼠标和其他指针设备              |              |   |
| > 🏺 通用串行总线控制器              |              | ~ |
|                            |              |   |

安装成功以后,将 FG23-DK2600A 使用套件中提供的 USB 连接线连接到电脑,运行 Simplicity Studio v5 就可以看到相关设备信息,如下图。

| I v5_workspace - Simplicity Studio™<br>File Edit Navigate Search Project Run Window Help |                                                                                                    |
|------------------------------------------------------------------------------------------|----------------------------------------------------------------------------------------------------|
| ✿ Welcome 🕑 Recent 🏢 Tools 📩 Install 🌣 Preferences                                       |                                                                                                    |
| 👫 Debug Adapters 🛛 💠 🌠 🔛 🖬 🗶 💥 🌍 👘 📰 📑 📑 🖷 🖷 🖛                                           |                                                                                                    |
| ∲ J-Link (000440259329) (ID:440259329)                                                   | Welcome to Simplicity Studio<br>Everything you need to develop, research, and configure devices for IoT applications. |
|                                                                                          | Get Started<br>Select a connected device or search for a product by name to see available documentation, example p    |
|                                                                                          | Connected Devices All Products                                                                                        |
|                                                                                          | Connected Devices  J-Link (000440259329) (ID: 000440259329)                                                           |
|                                                                                          | Recent Projects                                                                                                    |
|                                                                                          |                                                                                                    |

### 3.4 闪烁板载 LED

开箱体验最简单的就是闪灯了, 这是满世界都喜欢做的事, 我也不例外, 何况该板子上面已经预留有 LED。 在 Debug Adapters 栏中, 点击选中该设备, 即"EFR32FG23 Dev Kit Board (ID:.....)", 在右侧窗口将显示 相关的资源, 比如概览、样例工程和演示、文档等等。这里很想吐槽的是, 这个线路板的原理图在网站上的 产品页面中没有单独给出原理图链接, 只给了一个简单的操作说明手册, 它的原理图需要从下面这个设备信 息页面的 Board 栏 View Documents 下拉框中去选择获取,而且是藏在一个 zip 包中,比较意外。。。

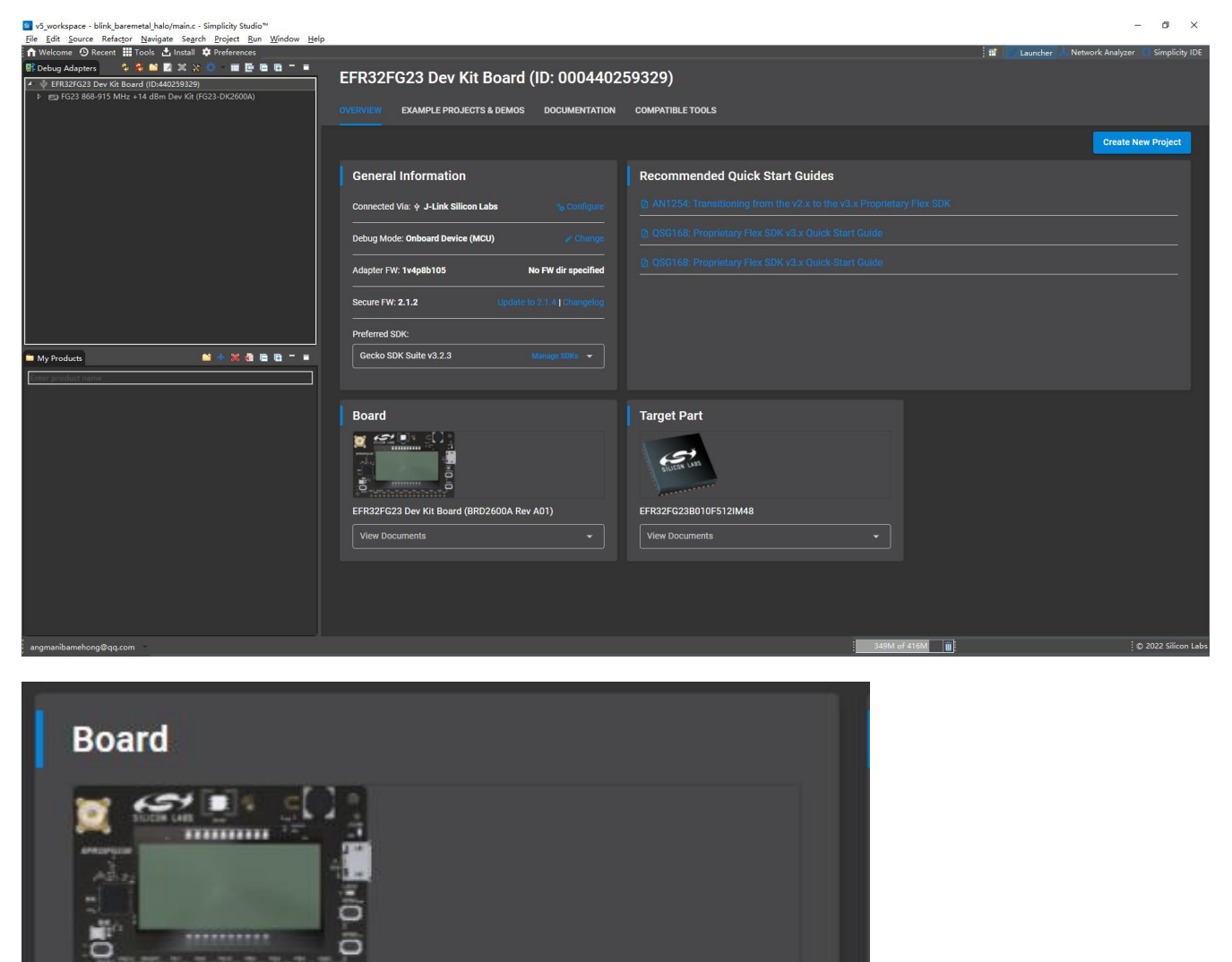

EFR32FG23 Dev Kit Board (BRD2600A Rev A01)

 View Documents

 Zipped document archive for BRD2600A-A02

Telelelelelelele

接下来,将使用很方便的项目向导功能,创建一个闪灯的示例工程。切换到"example projects & demos" 页面,可以看到目前所提供的所有样例工程,可能以下面两种页面形式展示,

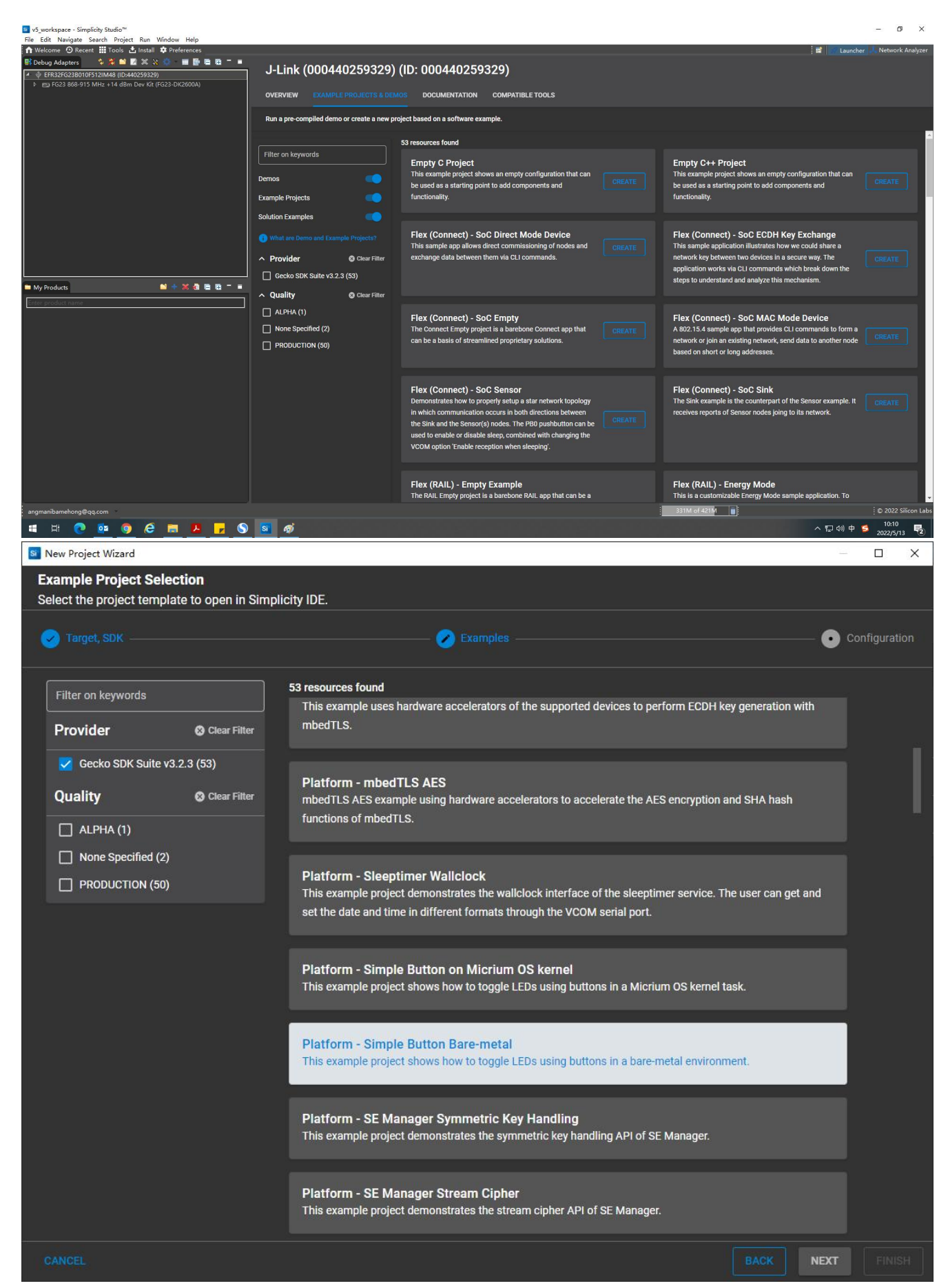

| S v5_workspace - Simplicity Studio™                                                                                                    |                                                                                                    |                                                                                                    |                                                                                                    | - 0 ×               |
|----------------------------------------------------------------------------------------------------|----------------------------------------------------------------------------------------------------|----------------------------------------------------------------------------------------------------|----------------------------------------------------------------------------------------------------|---------------------|
| File Edit Navigate Search Project Kun Window Help<br>↑ Welcome ② Recent III Tools 🏝 Install 🌣 Preferences                                                                                                    |                                                                                                    |                                                                                                    | 🖬 🔐 Launche                                                                                                    | r 🙏 Network Analyze |
| Pf Debug Adapters         Image: Control of the state of the state of the sta | J-Link (000440259329)<br>overview example projects & dem                                                                  | (ID: 000440259329)<br>b documentation compatible tools                                                                                                    |                                                                                                    |                     |
|                                                                                                    | Run a pre-compiled demo or create a new pre-                                                                              | ject based on a software example.<br>In writen communication occurs in botin directions between<br>the Sink and the Sensor(s) nodes. The P80 pushbutton can be<br>used to enable or disable sleep, combined with changing the<br>VCOM option 'Enable reception when sleeping'.                                                                         | receives reports of sensor nodes joing to its network.                                                                                                    |                     |
|                                                                                                    | Example Projects Solution Examples What are Demo and Example Projects?  Provider Caser Filter Gecko SDK Suite v3 2.3 (53) | Flex (RAIL) - Empty Example<br>The RAIL Empty project is a barebone RAIL app that can be a<br>basis of a proprietary solutions. This comes prepared with a<br>Single PHY radio configurator and a basic callback function<br>for RAIL. With one click this barenells asmple app can be run<br>on an OS, currently MicriumOS and FreeRTOS is supported. | Flex (RAIL) - Energy Mode<br>This is a customizable Energy Mode sample application. To<br>control the sample app please use the CLI interface over<br>UART. Through CLI you can change the energy mode during<br>different take of the sample app. Nike Idle, sending or receiving.<br>To get started send the help' command over CLI. To enter in<br>Idle mode with different energy levels send 'idle x' where x | CREATE              |
| My Products     Core product terms     Aupril (1)     None Specified (2)     PRODUCTION (50)                                                                                                    | Quality     Quer Filter     ALPHA (1)     None Specified (2)     PRODUCTION (50)                                          | Flex (RAIL) - RAILtest<br>The RAILtest application (RAILtest) provides a simple tool for<br>testing the radia and the functionality of the RAIL library via<br>CLI. For more advanced usage, developers must write<br>software against the RAIL library and create a custom radio<br>configuration.                                                    | Platform - Blink Bare-metal<br>This example project shows how to blink an LED in a bare<br>metal configuration.                                                                                                    |                     |
|                                                                                                    |                                                                                                    | Platform - Blink Kernel FreeRTOS<br>This example project shows how to blink an LED using a<br>FreeTTOS kernel task. The blink kask can be created using<br>either dynamic or static memory allocation for the task stack<br>and tcb.                                                                                                    | Platform - Blink Kernel Micrium OS<br>This crample project shows how to blink an LED using a<br>Micrium OS kernel task.                                                                                                    | CREATE              |
|                                                                                                    |                                                                                                    | Platform - Blink PWM<br>This example project uses the PWM driver that uses a TIMER                                                                                                    | Platform - DMADRV Bare-metal<br>This example project shows how to use DMADRV driver to                                                                                                    |                     |

可以选择导出项目保存的磁盘路径, oto:www.sexe-simplicity.stution\*

| 🕈 Welcome 🗿 Recent 🏢 Tools 📩 Install 🌣 Preferences                                                                                                    | New Project Wizard                                                                             |                                                           | >                           | C E Launc                                                                                                    | her 📙 Network Analyze |
|----------------------------------------------------------------------------------------------------|------------------------------------------------------------------------------------------------|-----------------------------------------------------------|-----------------------------|----------------------------------------------------------------------------------------------------|-----------------------|
| Cobug Adapters         Image: Control of the state of the state | Project Configuration     Select the project name and location.                                |                                                           |                             |                                                                                                    |                       |
|                                                                                                    |                                                                                                |                                                           | Configuration               |                                                                                                    |                       |
|                                                                                                    | Project name: blink_baremetal                                                                  |                                                           |                             | m - Blink Bare-metal                                                                                                    |                       |
|                                                                                                    | Use default location                                                                           | rkspace\blink_baremetal                                   |                             | nple project shows how to blink an LED in a bare-<br>nfiguration.                                                                                                    |                       |
|                                                                                                    | With project files:<br>Link to sources                                                         |                                                           |                             | m - Blink Kernel Micrium OS<br>ngle project shows how to blink an LED using a                                                                                              |                       |
| II My Products 🛛 🖬 🔶 🗶 🖷 躍 🧮                                                                                                    | The new project is created in the workspace. It will link any library files from t<br>project. | he SDK and copy any source files directly into the        |                             | OS kernel task.                                                                                                    |                       |
|                                                                                                    |                                                                                                |                                                           |                             | m - DMADRV Bare-metal<br>mple project shows how to use DMADRV driver to<br>fata between memory and a USART peripheral in a<br>al configuration.<br>cject Documentation (2) |                       |
|                                                                                                    |                                                                                                |                                                           |                             | m - I/O Stream EUSART on Micrium OS<br>nple project uses the I/O Stream service running in a<br>OS kernel task to demonstrate the use of EUSART                            |                       |
|                                                                                                    | CANCEL                                                                                         | r USB or by connecting to port 4902 if the kit is connect | BACK NEXT FINISH<br>e seria | ication over the virtual COM port (VCOM). The<br>on will echo back any characters it receives over the<br>connection. The VCOM serial port can be used either              |                       |
| angmanibamehong@qq.com                                                                                                    |                                                                                                |                                                           | 3581                        | 4 of 421M                                                                                                    | © 2022 Silicon L      |

选择资源文件的链接方式,比如拷贝所有的源文件,或者直接链接到文件源,

| File Edit Navigate Search Project Run Window Help                  |                                                            |                  |                                                                                                  | - 0 /                 |
|--------------------------------------------------------------------|------------------------------------------------------------|------------------|--------------------------------------------------------------------------------------------------|-----------------------|
| ✿ Welcome ④ Recent III Tools 📩 Install 🌩 Preferences 💿 New Project | Wizard                                                     |                  | 📰 🔤 Launch                                                                                       | er 📙 Network Analyzer |
| 👫 Debug Adapters 🔹 🎗 🐸 🖬 🗶 💥 🎲 👘 🖬 🖶 🖶 🗖 🖷 Project Co              | onfiguration                                               |                  |                                                                                                  |                       |
| EFR32FG238010F512IM48 (ID:440259329)     Select the p              | project name and location.                                 |                  |                                                                                                  |                       |
|                                                                    |                                                            |                  |                                                                                                  |                       |
| 🕑 Target, 1                                                        | SDK CZ Examples                                            | Configuration    |                                                                                                  |                       |
|                                                                    |                                                            |                  |                                                                                                  |                       |
| Project nar                                                        | me: blink_baremetal                                        |                  |                                                                                                  | _                     |
|                                                                    |                                                            |                  | m - Blink Bare-metal<br>mple project shows how to blink an LED in a bare-                        | CREATE                |
| Vse                                                                | default location                                           |                  | nfiguration.                                                                                     |                       |
| Location:                                                          | C:\Users\edu\S blink_baremetal                             | BROWSE           |                                                                                                  |                       |
| With project                                                       | t files:                                                   |                  |                                                                                                  |                       |
| ⊖ Link                                                             | to sources                                                 | _                |                                                                                                  |                       |
| Link                                                               | sdk and copy prc                                           |                  | m - Blink Kernel Micrium US<br>mple project shows how to blink an LED using a                    | CREATE                |
| 🖿 My Products 🔰 🔶 🕷 🖷 🖬 🧮 💭 Coom                                   | v contents                                                 |                  | OS kernel task.                                                                                  |                       |
| Enter product name                                                 |                                                            |                  |                                                                                                  |                       |
|                                                                    |                                                            |                  |                                                                                                  |                       |
|                                                                    |                                                            |                  | m - DMADRV Bare-metal                                                                            |                       |
|                                                                    |                                                            |                  | mple project shows how to use DMADRV driver to                                                   | Concerned in          |
|                                                                    |                                                            |                  | al configuration.                                                                                | CREATE                |
|                                                                    |                                                            |                  |                                                                                                  |                       |
|                                                                    |                                                            |                  |                                                                                                  |                       |
|                                                                    |                                                            |                  | m - I/O Stream EUSART on Micrium OS                                                              |                       |
|                                                                    |                                                            |                  | mple project uses the I/O Stream service running in a                                            |                       |
|                                                                    |                                                            |                  | OS kernel task to demonstrate the use of EUSART<br>ication over the virtual COM port (VCOM). The | CREATE                |
|                                                                    |                                                            | BACK NEXT FINISH | on will echo back any characters it receives over the                                            | -                     |
|                                                                    | over USB or by connecting to port 4902 if the kit is conne | ecte serial      | Connection. The VCOM senal port can be used either                                               | 🔁 ф 🌙 🦏 📰             |
| angmanipamenongueqq.com                                            |                                                            | 3485             | Creating projects: (30%)                                                                         | 10:22 silicon Lab     |

生成后展开该工程项目,就看到下面这个样子,

Sv 🛐 orkspace - blink\_baremetal/blink\_baremetal.slcp - Simplicity Studio™ lit Navigate Search Project Run Window Help

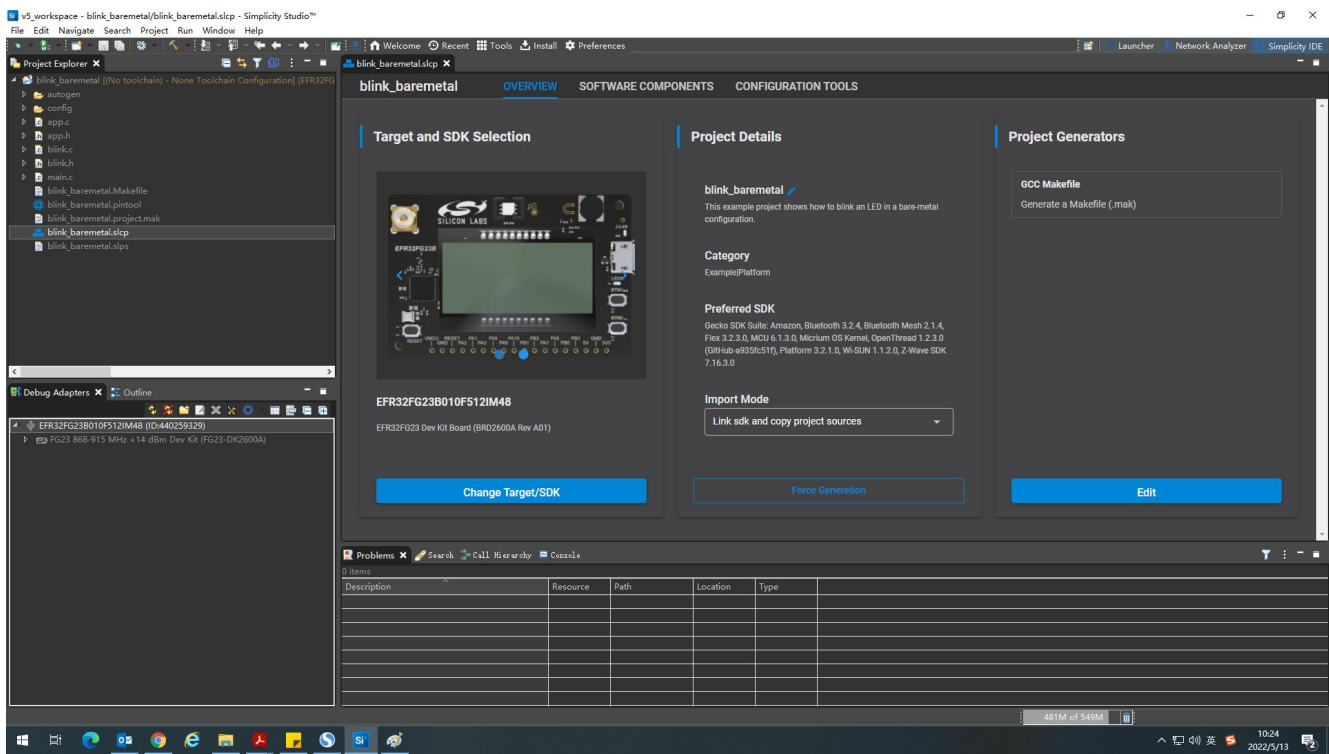

它也有图形化的引脚配置工具,

| Si v5_workspace - blink_baremetal/blink_baremetal.pintool - Simplicity Studio™                                               |                                                                                                    |                 |                    |           |                                |                         | o ×            |
|----------------------------------------------------------------------------------------------------|----------------------------------------------------------------------------------------------------|-----------------|--------------------|-----------|--------------------------------|-------------------------|----------------|
| Die Fan Fankare zeiten Euler Fan Wingen Heib                                                                                 | 🖬 🗄 🛉 Melcome 🧿 Recent 🏢 Tools 📩 Install 🌩 Preferences                                                                              |                 |                    |           | 📑 🚽 Launcher                   | 🙏 Network Analyzer 🚺    | Simplicity IDE |
| 🎦 Project Explorer 🗙 👘 📮 🖬 📜 🗧 🦷 🖬                                                                                           | blink_baremetal.slcp     O blink_baremetal.pintool ×                                                                                |                 |                    |           |                                |                         |                |
| 🕨 늘 autogen                                                                                                    | DefaultMode Port I/O: PORTIO                                                                                                    | Configure       |                    |           |                                | Search:                 | _ / L          |
| 4 😕 config<br>N 🖻 amilia core dabua confie b                                                                                 |                                                                                                    | Pins Function   | ons Peripherals    |           |                                |                         |                |
| <ul> <li>P in config.h</li> </ul>                                                                                            |                                                                                                    | Pin #           | Pin Name           | Function  | Custom Pin Name                | Software Component      | ^              |
| b s board control config.h                                                                                                   |                                                                                                    | 25              | PA00               |           |                                |                         |                |
| h sl_device_init_dcdc_config.h                                                                                               |                                                                                                    | _26             | PA01               |           |                                |                         |                |
| In sl_device_init_emu_config.h                                                                                               |                                                                                                    | 27              | PA02               |           |                                | _                       |                |
| In sl_device_init_htxo_config.h                                                                                              | 14000 (14000)                                                                                                    | 28              | PAUS               |           |                                |                         |                |
| b si memori configini                                                                                                    | (top view)                                                                                                    | 29              | PA04<br>PA05       |           |                                |                         |                |
| In simple led led0 config.h                                                                                                  |                                                                                                    | 31              | PA06               |           |                                |                         |                |
| In sl_sleeptimer_config.h                                                                                                    |                                                                                                    | 32              | PA07               |           |                                |                         |                |
| I app.c                                                                                                    | 4/203                                                                                                    | 33              | PA08               |           |                                |                         |                |
| ▶ h app.h                                                                                                    | 5P001                                                                                                    | 34              | PA09               |           |                                |                         |                |
| Þ 🧖 blink.c                                                                                                    | 48-pin QFN                                                                                                    | 35              | PA10               |           |                                |                         |                |
| Þ 🖪 blinkh                                                                                                    |                                                                                                    | 24              | PB00               |           |                                |                         |                |
| P 10 main.c                                                                                                    | 6x6                                                                                                    | 23              | PB01               |           |                                |                         |                |
| blink baremetal.pintool                                                                                                    | 8/P007                                                                                                    |                 | PB02               | GPIO mode |                                | Simple LED (led0) : SL_ | SIMPLE         |
| 🖹 blink baremetal.project.mak                                                                                                | 20,7403                                                                                                    | 21              | PB03               |           |                                |                         |                |
| < >                                                                                                    | 10,9039) (27,9402                                                                                                    | 1               | PC00               |           |                                |                         |                |
| R Dahun Adapters X T Outline                                                                                                 | TANK D                                                                                                    | 2               | PC01               |           |                                |                         |                |
|                                                                                                    | VSS                                                                                                    | 4               | PC02               |           |                                |                         |                |
|                                                                                                    |                                                                                                    | 5               | PC04               |           |                                |                         |                |
| <ul> <li>w EFK32F0235B010F5121M446 (ID9440259329)</li> <li>k mai EG23 868-915 MHz + 14 dBm Day Kit (EG23 DK26004)</li> </ul> |                                                                                                    | 6               | PC05               |           |                                |                         |                |
|                                                                                                    | 2 2 3 3 2 3 3 2 3 3 2 3 3 3 3 3 3 3 3 3                                                                                             | 7               | PC06               |           |                                |                         |                |
|                                                                                                    | e e                                                                                                    | 8               | PC07               |           |                                |                         |                |
|                                                                                                    |                                                                                                    | 9               | PC08               |           |                                |                         |                |
|                                                                                                    |                                                                                                    | 10              | PC09               |           |                                |                         |                |
|                                                                                                    |                                                                                                    |                 | PD00               |           |                                |                         |                |
|                                                                                                    | Zoom: 🔜 🔀 🔍                                                                                                    | _47             | PD01               |           |                                | _                       |                |
|                                                                                                    | 🕄 Problems 🖋 Seurch 🐡 Call Hierarchy 📮 Console 🗙                                                                                    |                 |                    |           | ¥ 🕇 🕵 I                        |                         | <u></u>        |
|                                                                                                    | CDT Build Console [blink_baremetal]                                                                                                 |                 | 10000              |           |                                |                         |                |
|                                                                                                    | 10:48:09 **** Build of configuration (No toolchain) - None Toolchain Configuration for p<br>make all                                | roject blink_ba | aremetal ****      |           |                                |                         |                |
|                                                                                                    | Cannot run program 'make': Launching Talled                                                                                         |                 |                    |           |                                |                         |                |
|                                                                                                    | Error: Program "make" not found in PATH<br>PATH=[D:/Program Files/SiliconLabs/SimplicityStudio/v5//features/com.silabs.external.jav | a.windows.x86_6 | 54.feature_11.0.5/ |           | rogram Files/SiliconLabs/Simpl | icityStudio/v5//featur  | es/com.silabs  |
|                                                                                                    |                                                                                                    |                 |                    |           |                                |                         |                |
|                                                                                                    |                                                                                                    |                 |                    |           |                                |                         |                |
|                                                                                                    |                                                                                                    |                 |                    |           |                                | 5 <del>•</del> .        | ه ، 🗉          |
|                                                                                                    |                                                                                                    |                 |                    |           | 475M of 549M                   |                         |                |
| 🖷 🖽 💽 📴 🥥 🔗 🥅 🖊 🖵 🚫                                                                                                    | ) 🛐 🧭                                                                                                    |                 |                    |           |                                | ヘ 空 40) 中 📁 10          | 649            |

在项目选项里,还可以配置编译工具,这个比较有专业性,需要对相关 ARM 工具链有一定了解,实在不知道

### 只能搜索,

| S v5_workspace - blink_baremetal/blink_baremetal.slcp - Simplicity Studio™                                                                                                    |                                                                                                    |                                                                                                    | - ā ×                                                                              |
|----------------------------------------------------------------------------------------------------|----------------------------------------------------------------------------------------------------|----------------------------------------------------------------------------------------------------|------------------------------------------------------------------------------------|
| · · · · · · · · · · · · · · · · · · ·                                                                                                    | 🖀 🔝 🔒 🏫 Welcome 🛛 Recent 🏢 Tools 🔒                                                                                                    | s Install 💠 Preferences                                                                                                    | 📑 📄 Launcher 🧦 Network Analyzer 📢 Simplicity IDE                                   |
| he project Explorer 🗙 📄 着 🍸 💷 🗄 🖛                                                                                                    | blink_baremetal.slcp ×                                                                                                    |                                                                                                    |                                                                                    |
| Piink_baremetal ([No toolchain) - None Toolchain Contiguration] [EFK32FC E autogen                                                                                                    | blink_baremetal                                                                                                    | RVIEW SOFTWARE COMPONENTS CONFIGURATION TOOLS                                                                                                    |                                                                                    |
| <ul> <li>config</li> <li>app.4</li> <li>app.4</li> <li>bap.4</li> <li>bink.c</li> <li>bink.b</li> <li>mainc</li> <li>bink barenetal Makefie</li> <li>bink barenetal Makefie</li> <li>bink barenetal Makefie</li> <li>bink barenetal appietanak</li> <li>bink barenetal sign</li> <li>bink barenetal sign</li> <li>bink barenetal sign</li> </ul>                                                                                                    | Properfies for Blief bare     Tart     Presource     builders     C(++ Build     Board / Part / SDK     Build Variables     Environment     Linked Projects     Logging     t | etal     Board / Part / SDK                                                                                                    | Project Generators GCC Makefile Generate a Makefile (.mak)                         |
| Ef Debug Adapters X         20 Outline         -         -         -         -         -         -         -         -         -         -         -         -         -         -         -         -         -         -         -         -         -         -         -         -         -         -         -         -         -         -         -         -         -         -         -         -         -         -         -         -         -         -         -         -         -         -         -         -         -         -         -         -         -         -         -         -         -         -         -         -         -         -         -         -         -         -         -         -         -         -         -         -         -         -         -         -         -         -         -         -         -         -         -         -         -         -         -         -         -         -         -         -         -         -         -         -         -         -         -         -         -         -         -         - | Projek Modules<br>Settings<br>-> C/C++ General<br>-Project Natures<br>Relactoring History<br>Rus/Debug Settings<br>EFR<br>(EFR)                                               | Select Build Configurations X<br>Check the configurations Check the project<br>Check the configurations Check the project Check the project Check the project Check |                                                                                    |
|                                                                                                    |                                                                                                    | OK Cancel     Kestore <u>D</u> efaults <u>Apply</u>                                                                                                    | Edit                                                                               |
|                                                                                                    | R Problems ?<br>Adapter Pack Console                                                                                                    | Apply and Close Cancel                                                                                                    | ·<br>● ● - ● - ● - ● - ■                                                           |
|                                                                                                    | D:\Program Files\SiliconLabs\Simplici<br>D:\Program Files\SiliconLabs\Simplici<br>list: 046d:c31c0007:086[5&15367805&8&<br># Simplicity Studio device detection               | yStudio/Vs/developer-Vadpter_pecks/usb/usb_monitor.exe D:NProgram Files/Silicon.abs/SimplicitySi<br>Ys/tudio/Vs/developer-Vadpter_packs/uspect_email/Linspect_email.exe D:NProgram Files/Silicon<br>c) 2555:1001@007:007[1.0] 0403:c001@007:014[AQ00603] 1365:0130@008:001[000640239329] 0412:0001@0<br>0412:00010000000000000000000000000000000                                                                                                    | uudio\V5\developer\adapter_packs\usb\usb\usb\usb\usb\usb\usb\usb\usb\us            |
|                                                                                                    | deviceCount=0                                                                                                    |                                                                                                    |                                                                                    |
|                                                                                                    | D:\Program Files\SiliconLabs\Simplici<br># Simplicity Studio device detection                                                                                                 |                                                                                                    | <pre>\SimplicityStudio\v5\developer\adapter_packs\inspect_emdll\inspect_emd.</pre> |
|                                                                                                    | deviceCount=0                                                                                                    |                                                                                                    |                                                                                    |
| ≓ blink_baremetal                                                                                                    |                                                                                                    |                                                                                                    | 601M of 696M                                                                       |
| # # 💽 💀 🧿 🤗 🔳 💆 🔽 S                                                                                                    | ) 🚿 🛐                                                                                                    |                                                                                                    | へ 臣 ゆ》ENG 11:09<br>2022/5/13 号                                                     |

我使用的是这个工具链,

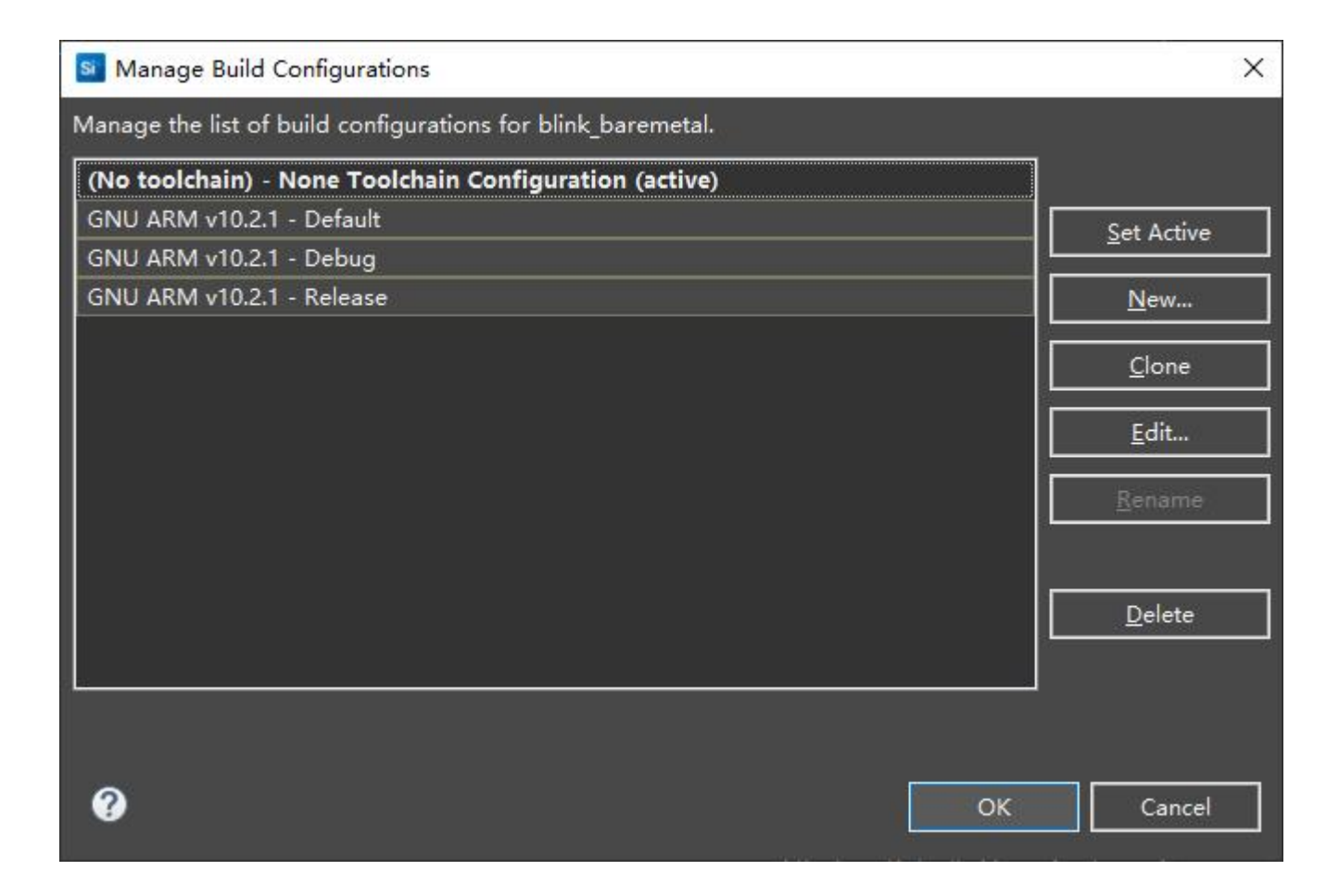

| Properties for blink_barem                                                                                                   | etal                              |                                                                                                    |                                                    |             | ×   |
|----------------------------------------------------------------------------------------------------|-----------------------------------|----------------------------------------------------------------------------------------------------|----------------------------------------------------|-------------|-----|
| type filter text                                                                                                    | Board / Part / S                  | рк                                                                                                    | +                                                  | - +         | - 1 |
| <ul> <li>▷ Resource</li> <li>Builders</li> <li>▲ C/C++ Build</li> <li>Board / Part / SDK</li> <li>Build Variables</li> </ul> | Configuration:                    | GNU ARM v10.2.1 - Debug<br>(No toolchain) - None Toolchain Configuration [Active]<br>GNU ARM v10.2.1 - Debug             | Manage Con                                         | figuratic   | ons |
| Environment<br>Linked Projects<br>Logging                                                                                    | Boards:                           | GNU ARM v10.2.1 - Default<br>GNU ARM v10.2.1 - Release<br>[ All configurations ]<br>[ Multiple configurations]           |                                                    |             |     |
| Project Modules<br>Settings<br>▷ C/C++ General<br>Project Natures<br>Refactoring History                                     | Part:                             | ev Kit Board (BRD2600A Rev A01) ^                                                                                        |                                                    |             |     |
| Run/Debug Settings                                                                                                    | EFR32FG23B<br>SDK:<br>Gecko SDK S | 010F512IM48<br>uite: Amazon, Bluetooth 3.2.4, Bluetooth Mesh 2.1.4, Flex                                                 | 3.2.3.0, MCU 6.                                    | 11 - (      | •   |
|                                                                                                    | The allowed p                     | parts are limited by the current toolchain.Use 'Manage Co<br>for another toolchain if you wish to select a different par | <u>Mana</u><br>nfigurations' to<br>t architecture. | age SDK     | a   |
|                                                                                                    |                                   | Resto                                                                                                    | pre <u>D</u> efaults                               | <u>A</u> pp | ly  |
| 0                                                                                                    |                                   | Apply an                                                                                                    | d Close                                            | Cancel      |     |

之前体验中,总是卡在这个画面无法进入 debug,其实就是因为 J-Link 驱动没有正确安装,

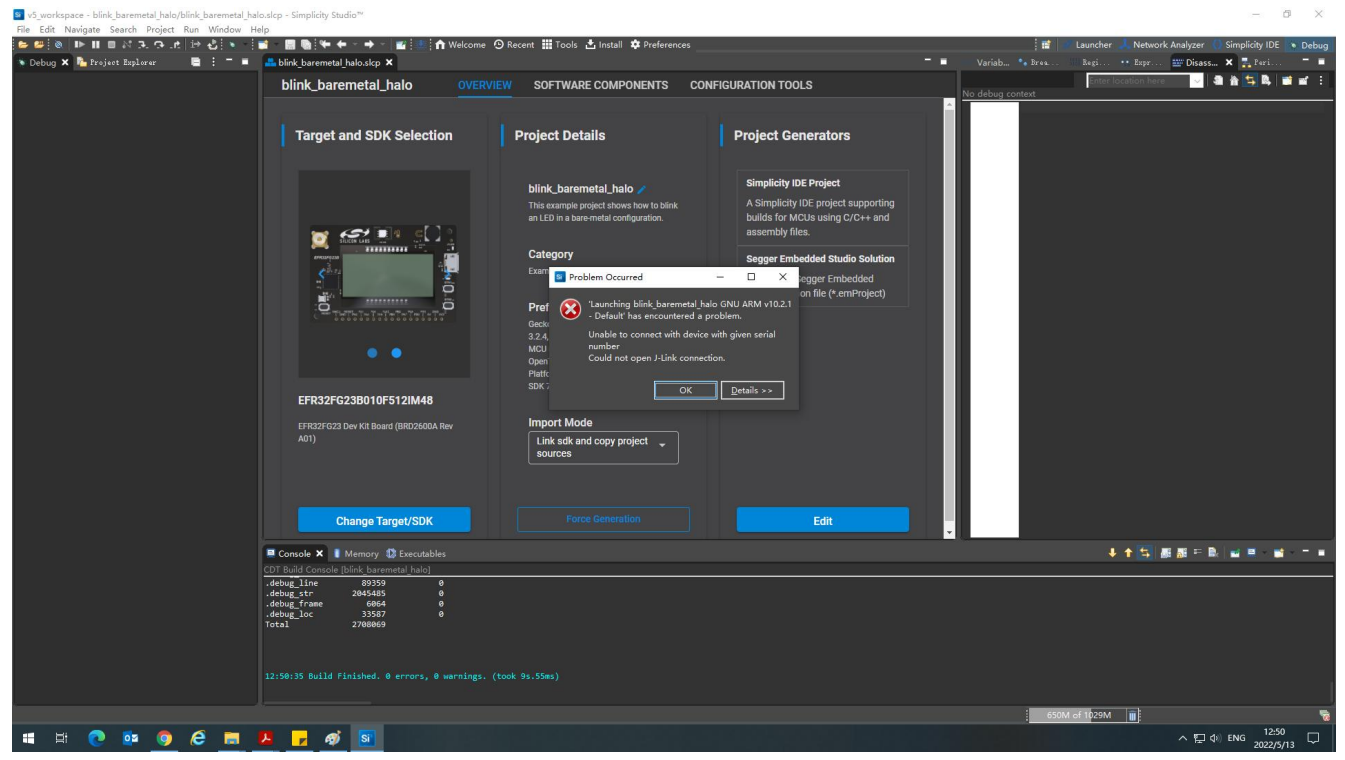

正确安装后看到的是下面这样子的,

然后看看闪灯的主程序吧, 很规范的代码风格,

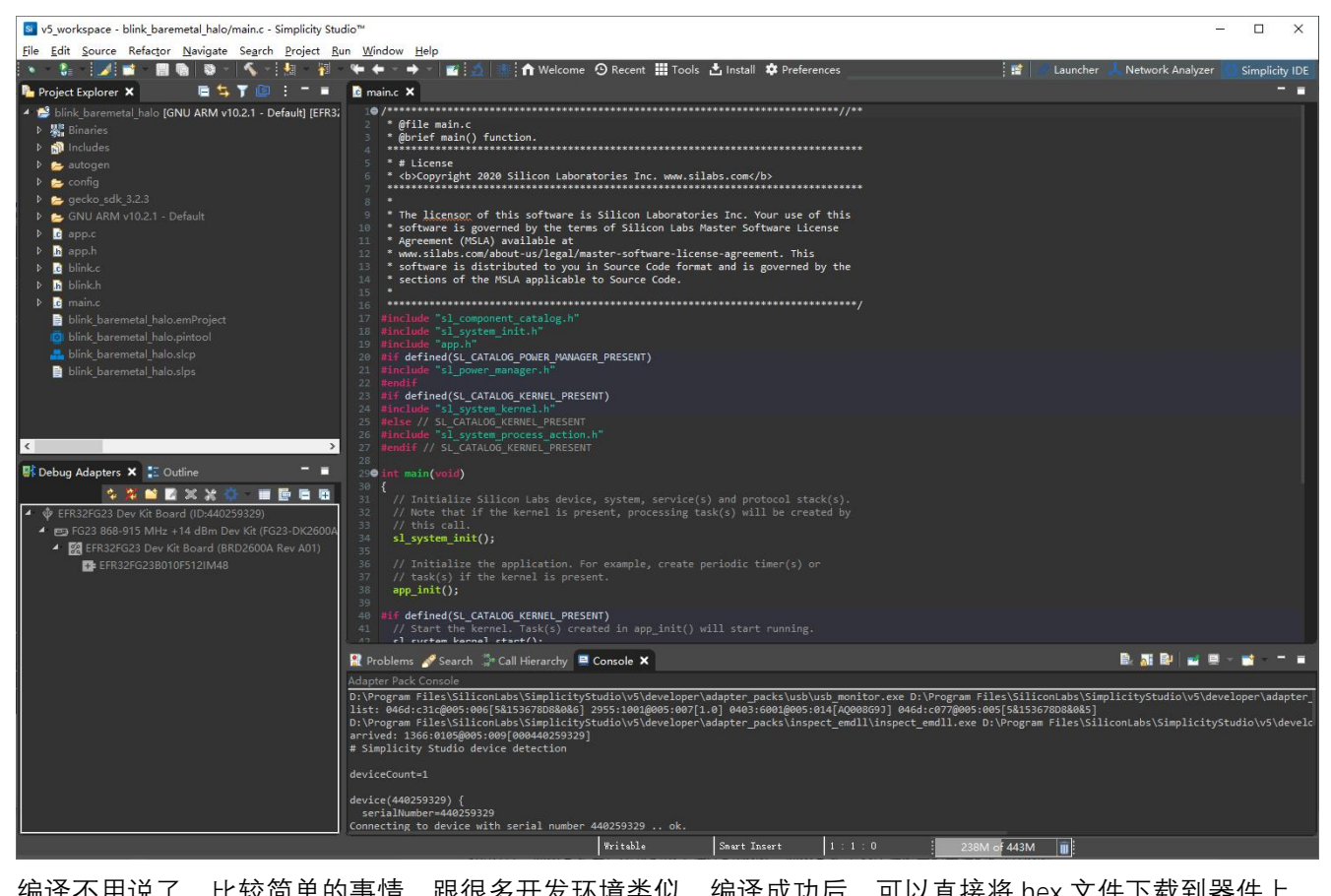

编译不用说了,比较简单的事情,跟很多开发环境类似,编译成功后,可以直接将 hex 文件下载到器件上, 先在 hex 文件上右键打开菜单,选择 Flash to Device,

#### 🛿 v5\_workspace - blink\_baremetal\_halo/main.c - Simplicity Studio™

File Edit Source Refactor Navigate Search Project Run Window Help

| 💉 - 💱 - 📑 - 🔚 🐚   💸 -                                                                                                    | 🔨 - 🔬 💷 🚹 Welcome                                                                                                  | e 🕑 Recent 🗰                | Tools 📩 Install 🌣 Preferences                                                                                                    |
|----------------------------------------------------------------------------------------------------|----------------------------------------------------------------------------------------------------|-----------------------------|----------------------------------------------------------------------------------------------------|
| 🍋 Project Explorer 🗙                                                                                                    | 🖻 🐂 🍸 🔝                                                                                                    | : - = 🔞                     | main.c ×                                                                                                    |
| <ul> <li>Blink_baremetal_halo [GNU ARN</li> <li>Binaries</li> <li>blink_baremetal_halo.axf</li> <li>blink_baremetal_halo.bin</li> <li>blink_baremetal_halo.bex</li> <li>blink_baremetal_halo</li> <li>blink_baremetal_halo</li> <li>blink_baremetal_ha</li></ul> | / v10.2.1 - Default] [EFR32FG23<br>[arm/le]<br>[unknown/le]<br>[unknown/le]<br>New<br>Open<br>Show In<br>Open With | B010F512IN<br>Alt+Shift+W > | <pre>     /*********************************</pre>                                                                                             |
| <ul> <li>▷ Secko_sdk_3.2.3</li> <li>▷ Secko_sdk_3.2.1 - Def </li> </ul>                                                                                                    | Сору                                                                                                    | Ctrl+C                      | <ul> <li>software is distributed to you in Source</li> <li>sections of the MSLA applicable to Source</li> </ul>                                |
| ▶ 🖸 app.c                                                                                                    | Paste                                                                                                    | Ctrl+V                      | ******                                                                                                    |
| ▷ <mark>In</mark> app.h                                                                                                    | Delete<br>Move<br>Rename                                                                                           | Delete<br>F2                | <pre>#include "sl_component_catalog.h" #include "sl_system_init.h" #include "app.h" #if defined(SL_CATALOG_POWER_MANAGER_PRESE</pre>           |
| ▷ 10 main.c<br>B blink_baremetal_halo.er                                                                                                    | Import                                                                                                    | >                           | <pre>#include "sl_power_manager.h" #endif #id defined(SL_CATALOG_KERNEL_RESENT)</pre>                                                          |
| <ul> <li>ink_baremetal_halo.pi</li> <li>ink_baremetal_halo.slc</li> <li>blink_baremetal_halo.slc</li> <li>blink_baremetal_halo.slc</li> </ul>                                                                                                    | Build Project<br>Refresh                                                                                           | F5                          | <pre>#include "sl_system_kernel.h" #else // SL_CATALOG_KERNEL_PRESENT #include "sl_system_process_action.h"</pre>                              |
| ۰<br>۲                                                                                                    | Run As<br>Debug As                                                                                                 | ><br>>                      | <pre>#endif // SL_CATALOG_KERNEL_PRESENT @ int main(void)</pre>                                                                                |
| ■ Debug Adapters × E Outli ▶ ♥ EFR32FG23 Dev Kit Board                                                                                                    | Profile As<br>Team<br>Compare With<br>Replace With                                                                 | ><br>><br>>                 | <pre>i     // Initialize Silicon Labs device, syste     // Note that if the kernel is present, p     // this call.     sl_system_init();</pre> |
|                                                                                                    | Browse Files Here<br>Open Command Line Here                                                                        |                             | <pre>// Initialize the application. For examp // task(s) if the kernel is present. app_init();</pre>                                           |
|                                                                                                    | Flash to Device                                                                                                    |                             | #if defined(SL CATALOG KERNEL PRESENT)                                                                                                    |
|                                                                                                    | Properties                                                                                                    | Alt+Enter                   | <pre>// Start the kernel. Task(s) created in s1_system kernel_start(); #else // SL_CATALOG_KERNEL_PRESENT while (1) {</pre>                    |

打开了烧录窗口, 直接 program 即可,

| ware is go             | overned by the terms of Silicon Labs Master Software License           |              |             |        |              |          |
|------------------------|------------------------------------------------------------------------|--------------|-------------|--------|--------------|----------|
| silabs.co              | Si Flash Programmer                                                    |              |             |        |              | $\times$ |
| ware is d              | Change Device                                                          |              |             |        |              |          |
| ions of t              | <u>Change Device</u>                                                   |              |             |        |              |          |
| ******                 | Device                                                                 |              |             |        |              |          |
| e "sl_com              | Board Name: EFR32FG23 Dev Kit Board                                    |              |             |        |              |          |
| e "app.h"              | MCU Name: EFR32FG23B010F512IM48                                        |              |             |        |              |          |
| ined(SL_C              | Adapter                                                                |              |             |        |              |          |
| e si_pow               | Name: J-Link Silicon Labs (440259329)                                  |              |             |        |              |          |
| ined(SL_C              |                                                                        |              |             |        |              |          |
| e "sl_sys<br>/ sl cata | Crypto Profile: Select Crypto Profile                                  |              |             |        |              |          |
| e "sī_sys              |                                                                        |              |             |        |              |          |
| // SL_CAT              | Flash Part                                                             |              |             |        |              |          |
| n(void)                |                                                                        |              |             |        |              |          |
| itialize               | File Type Ohex 💿 bin Base address 👱 🔯 🔼                                |              |             |        |              |          |
| te that i              |                                                                        |              |             |        |              |          |
| is call.               | File                                                                   |              |             |        |              |          |
| Stem_Init              |                                                                        | an at al the | Ja hav      |        |              | ר        |
| itialize               |                                                                        | netai_na     | ilo.nex     | × L    | rowse        | 1        |
| <pre>nit();</pre>      | Advanced Settings                                                      |              |             |        |              |          |
| anad (c) c             |                                                                        | Fra          | <b>6</b>    | Dre    | ogram        | ן ר      |
| art the k              |                                                                        | L            |             |        | Juni         | J        |
| stem_kern              | ┌─ Flash Erase/Write Protection ──────                                 |              |             |        |              |          |
| (1) {                  |                                                                        |              |             |        |              |          |
| Do not re              | O Select flash range ✓ 0x8000000                                       | _^ →         | <b>∨</b> 0x | 80800  | 000 <u>^</u> |          |
| 🖉 Search 📫             | Select default sections                                                |              | 🗹 Lo        |        |              |          |
| Console                | Protect                                                                |              | Remo        | ve Pro | otection     | 1        |
| =no                    |                                                                        |              | 6<br>6      |        |              | _        |
| =1<br>=2600A           | Debug Lock Tools                                                       |              |             |        |              |          |
| 0]=BRD260              | The unlock function only works using Silicon Labs EFM32 and EFR32 boar | rds.         |             |        |              |          |
| iption[0]              | Unlocking the chip will erase all data on flash and SRAM.              |              |             |        |              |          |
| 1[0]=2207              | Unlock Debug A                                                         | ccess        | Lock D      | ebug   | Access       | 1 🗌      |
| 0]=2022/2<br>0]=ves    |                                                                        |              |             |        | 90<br>       | 1        |
| ol-Yes                 |                                                                        |              |             |        |              |          |

然后,就可以看到运行结果了。

# 4 分析

总体来说,开箱体验还是比较容易上手的。问题容易出现在 J-Link 驱动的安装、Simplicity Studio 组件及 补丁包的自定义选择,需要对工具比较熟悉才建议进行高级选项,否则还是建议自动安装。另外,可能因为 网络的原因,有时候相关资源信息的载入和下载比较缓慢。个人感觉针对该套件或者说针对该器件相关资源 还是不够丰富,比如器件的各种外设的例程、无线通信的例程等。

卸载 Simplicity Studio v5 后如果在原先的路径下重新安装,需先将原有的整个文件夹卸载并删除后才能进行,否则安装程序无法进行,也不能覆盖,尤其是后期安装了比较多的 package 后。这个其实应该改进。

# 5 视频

见附件压缩包, "视频1"是出厂所带的演示程序的效果, "视频2"是本次体验建立的工程的运行效果。